## INSTRUCTIVO PARA DESCARGAR EL RECIBO DE MATRÍCULA CORRESPONDIENTE AL SEMESTRE 2025 – I

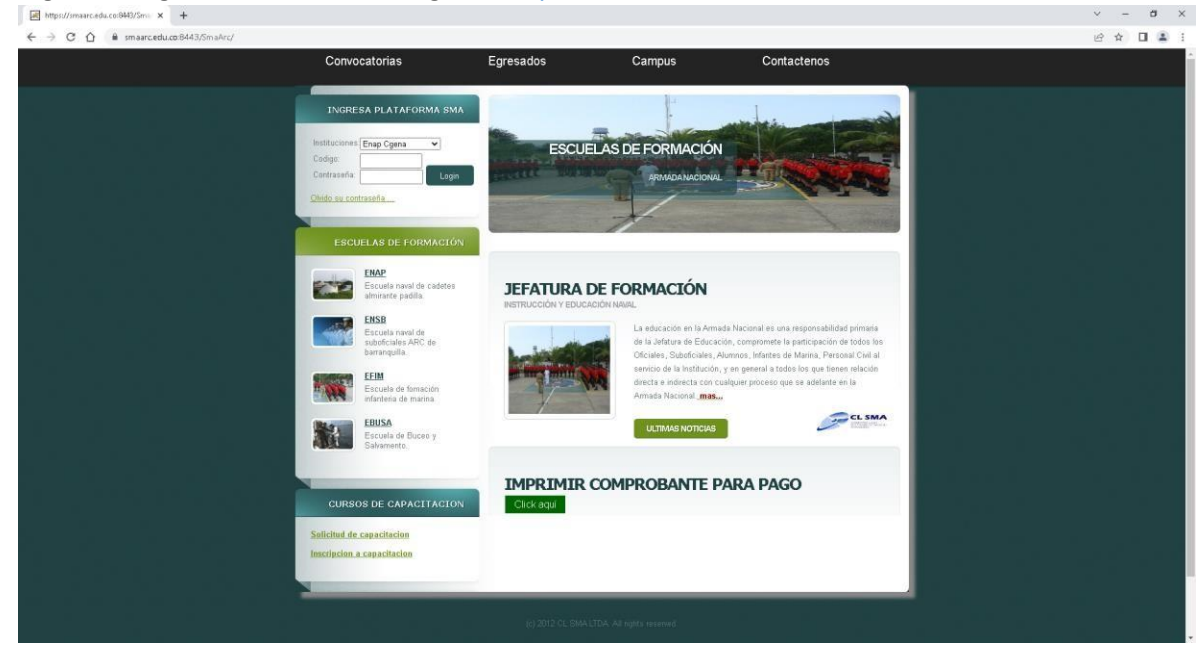

1. Ingrese el siguiente link en su navegador <u>https://smaarc.edu.co:8443/SmaArc/</u>

2. Diríjase al lugar de la página web "IMPRIMIR COMPROBANTE PARA PAGO" y seleccione la opción Click aquí.

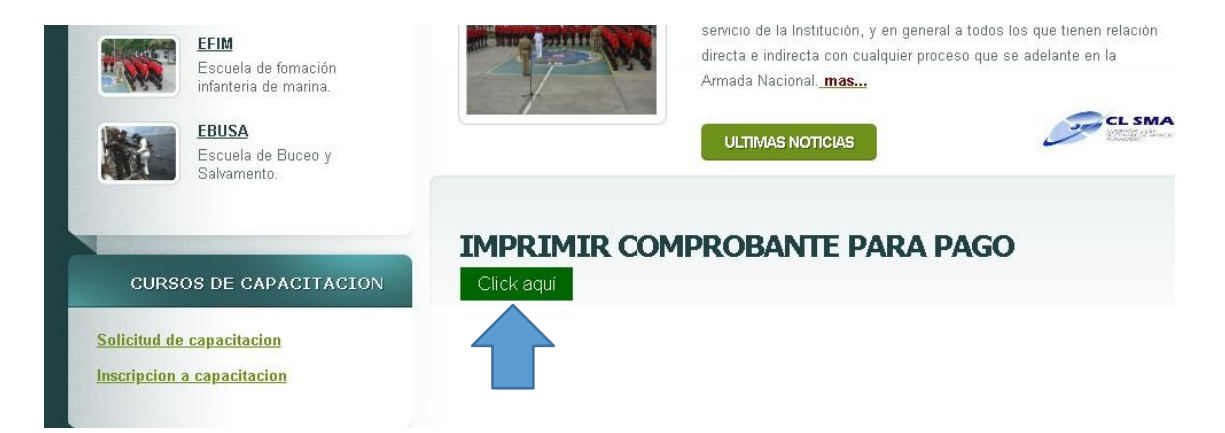

3. Digite el número de identificación del alumno sin puntos ni espacios y posteriormente oprima el botón buscar

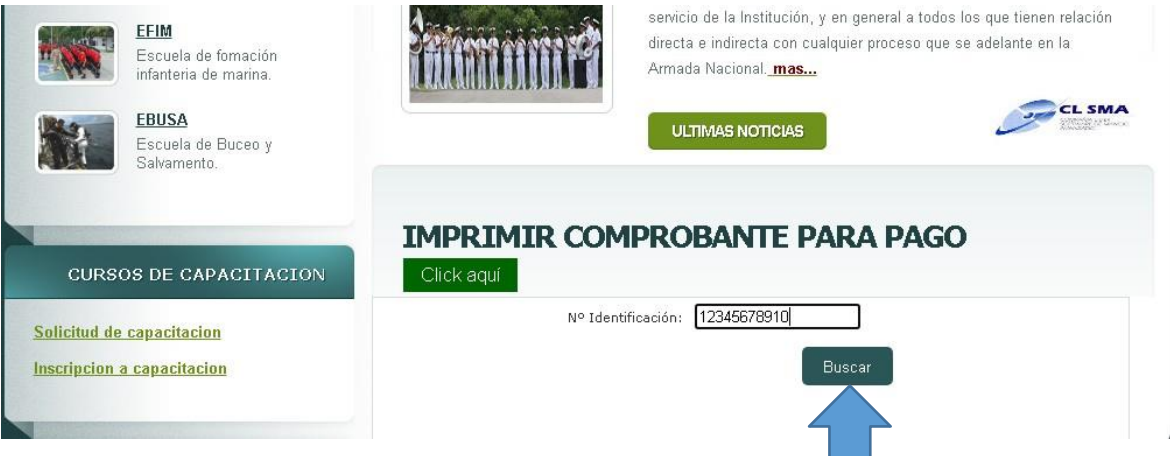

4. Posteriormente se le desplegara la sección de comprobantes generados, en el registro denominado "MATRÍCULA 2025 PERIODO I - SMT. 01", de click en el icono de impresión

| CURSOS DE CAPACITACION | Click aquí             |                                   |          |  |  |  |  |
|------------------------|------------------------|-----------------------------------|----------|--|--|--|--|
| citud de capacitacion  | Nº Id                  | entificación: 1122723997          |          |  |  |  |  |
| ripcion a capacitacion |                        | Buscar                            |          |  |  |  |  |
|                        | Comprobantes generados |                                   |          |  |  |  |  |
|                        | Factura No             | Descripción                       | Imprimir |  |  |  |  |
|                        | x                      | x                                 | x        |  |  |  |  |
|                        | 0001752347             | MATRICULA 2023 PERIODO 1 - SMT.01 | L.       |  |  |  |  |

 Finalmente se generará el recibo de matrícula del alumno verifique que los datos personales correspondan al Aspirante, así mismo verificar los valores de matrícula y de estampilla correspondan a los valores indicados en el instructivo de ingreso Aspirantes I semestre 2025.

|                                                           | ESCUELA NAVAL DE CADETES "ALMIRANTE<br>PADILLA"<br>Isla de Manzanillo<br>TEL 6724610 Ext. 140 - 246<br>NIT 800.141.648-9 |                        |                  |                                                         | Ø        | ESCUELA NAVAL DE CADETES "ALMIRANTE<br>PADILLA"<br>Isia de Manzanillo<br>TEL 6724610 Ext. 140 - 246<br>NIT 800.141.648-9 |               |              |           |                                         |
|-----------------------------------------------------------|----------------------------------------------------------------------------------------------------|------------------------|------------------|---------------------------------------------------------|----------|----------------------------------------------------------------------------------------------------|---------------|--------------|-----------|-----------------------------------------|
| DOCUMENTO                                                 | 2347 REFERENC                                                                                                    | IA 1                   | 0001752347       | ) [                                                     | DOCUME   | ENTO                                                                                                    | 2347          | REFERENC     | IA 1      | 0001752347                              |
| PROGRAMA: CIEN                                            | CIAS NAVALES PARA OFIC                                                                                                   | ALES N                 | AVALES           | li                                                      | PROGRA   | AMA: CIE                                                                                                    | NCIAS NAVAL   | ES PARA OFIC | CIALES    | NAVALES                                 |
| REFERENCIA 2                                              | REFERE                                                                                                    | RENCIA 2 2310010053    |                  |                                                         |          |                                                                                                    |               |              |           |                                         |
| NOMBRE:<br>IDENTIFICACIÓN:<br>DIRECCIÓN:                  | Т                                                                                                    | ELÉFO                  | NO:              | I NOMBRE:<br>IDENTIFICACIÓN:<br>I DIRECCIÓN: TELÉFONO:  |          |                                                                                                    |               |              |           |                                         |
| DESCRIPICIÓN                                              |                                                                                                    | CANT                   | VALOR            | ) [                                                     | DESCRIP  | PICIÓN                                                                                                    |               |              | CANT      | VALOR                                   |
| MATRICULA 2023 PER                                        | RIODO 1 - SMT. 01                                                                                                    | 1                      | \$ 5.930.000     |                                                         | MATRICUL | A 2023 P                                                                                                    | ERIODO 1 - SN | IT. 01       | 1         | \$ 5.930.000                            |
| DETALLE DEL PA                                            | GO                                                                                                    | Ϋ́                     | TOTAL            | 11                                                      | DETALL   | E DEL P                                                                                                    | AGO           |              | Ľγ        | TOTAL                                   |
| Ordinaria Ha                                              | sta Ene/12/23 \$ 5.989.                                                                                                  | 300                    | \$ 5.989.300     | 1                                                       | Ordinar  | ia I                                                                                                    | Hasta Ene/12  | /23 \$ 5.989 | .300      | \$ 5.989.300                            |
| Ļ                                                         |                                                                                                    | 15                     | /12/2022 4:38 PM | Į                                                       | Ļ        |                                                                                                    |               |              | 1         | 5/12/2022 4:38 PM                       |
| BBVA                                                      | BBV<br>N° CUENTA: 75600<br>FONDOS INTE                                                                                   | A No<br>0626<br>RNOS E | NAP              | BBVA No<br>N* CUENTA: 756000626<br>FONDOS INTERNOS ENAP |          |                                                                                                    |               | нар          |           |                                         |
| BBVA                                                      | BBVA No<br>N° CUENTA: 756000626<br>FONDOS INTERNOS ENAP                                                                  |                        |                  |                                                         |          | ESCUELA NAVAL DE CADETES<br>NIT: 800.141.648-9<br>Isia de Manzanillo<br>6724610 Ext. 140 - 246                           |               |              |           |                                         |
| NONBRE                                                    |                                                                                                    |                        |                  |                                                         |          |                                                                                                    |               | RE           | FEREN     | CIA                                     |
| NUMBRE : N°: 0001752347<br>CODIGO : 2310010053 TELÉFONO : |                                                                                                    |                        |                  |                                                         |          |                                                                                                    |               |              |           | /52347                                  |
|                                                           | Ordinaria                                                                                                    | Hasta                  | Ene/12/23        | _                                                       |          | RE                                                                                                    | LACIÓN        | CHEQUE       | S DE      | GERENCIA                                |
| Ordinaria                                                 | \$ 5.989.300,00                                                                                                    | Has                    | sta Ene/12/23    |                                                         |          | N°                                                                                                    | Cuenta        | N° Cheo      | que       | Valor                                   |
|                                                           |                                                                                                    |                        |                  |                                                         |          |                                                                                                    |               |              |           |                                         |
|                                                           |                                                                                                    |                        |                  |                                                         |          |                                                                                                    |               |              |           |                                         |
|                                                           |                                                                                                    |                        |                  |                                                         |          | ┣──                                                                                                    |               | <u> </u>     |           |                                         |
| (415)7709998636286(8020)0001752347(3900)05989300(96)202   |                                                                                                    |                        |                  | 301                                                     | 112      | TOTAL & CONSIGNAR                                                                                                    |               |              |           |                                         |
|                                                           |                                                                                                    |                        |                  |                                                         |          |                                                                                                    |               | Efe          | ectivo \$ | •                                       |
|                                                           |                                                                                                    |                        |                  |                                                         |          | -                                                                                                    | Banco         |              | heque     | s — — — — — — — — — — — — — — — — — — — |
|                                                           |                                                                                                    |                        |                  |                                                         |          | 15/12/                                                                                                    | 2022 4:38     |              | tal       |                                         |
|                                                           |                                                                                                    |                        |                  |                                                         |          |                                                                                                    |               |              |           |                                         |

 En caso de presentar alguna irregularidad con la generación del recibo de matrícula y/o con el proceso de pago de matrícula puede contactarse al teléfono 6056724610 extensión 11364.